# ProQuest Ebook Central 試読・購入リクエストの方法

# はじめに

- ●購入リクエストの受け入れが見送られた場合でも、引き続き試読機能はご利用いただけます。併せてご活用ください。
- リクエストは事情(所蔵有・予算の関係・その他)により、購入できない場合があります。ご了承 ください。
- 公平性・予算を考慮し、リクエスト冊数の上限を1人につき5冊まで(年度内)といたします。(図書館予算のみ)
- 研究費等の公費購入も可能ですので、その旨をメッセージに記入ください。 後ほど、図書館担当者より、ご連絡いたします。

# 申請の流れ

ProQuest Ebook Centralを利用できる学内者であれば、ご希望の電子書籍について、 図書館へ購入リクエストを出すことができます。その手順をご説明します。

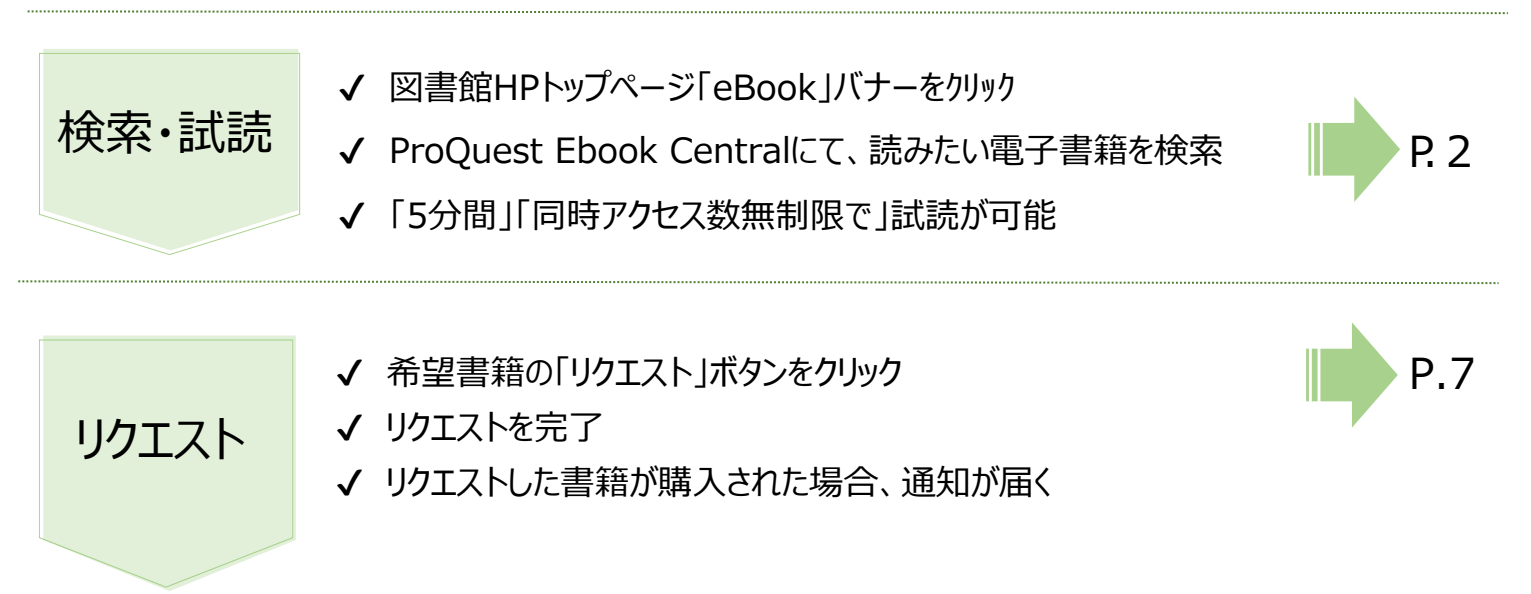

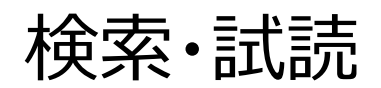

1. 図書館 HP トップページ

https://www.lib.fit.ac.jp/「eBook」バナーをクリックします。

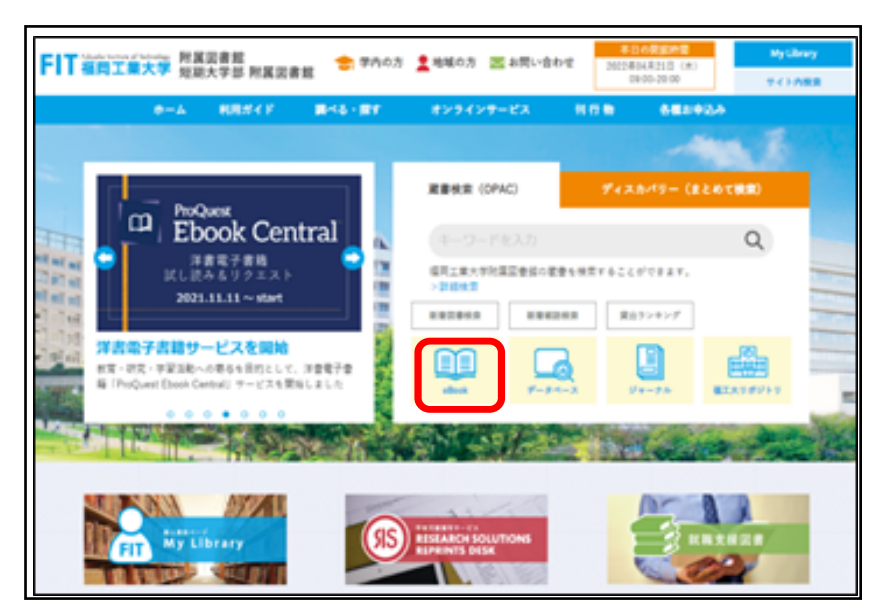

2.「洋書 (ProQuest EBook Central) をクリックします。
 自宅など学外からの利用に際しては、学認またはVPN 接続を使用する。

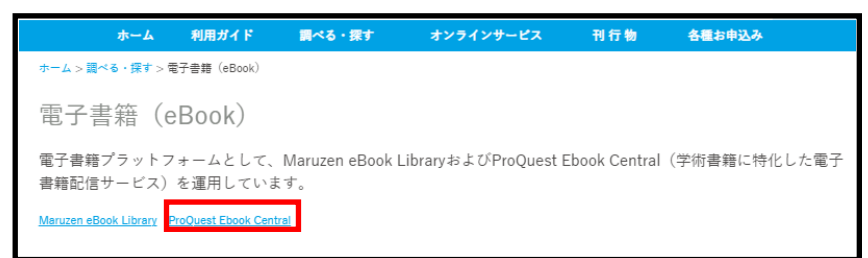

(学認接続手順(PDF)参照)

3.「洋書(ProQuest Ebook Central)へアクセス」をクリックし、サイトを開きます。

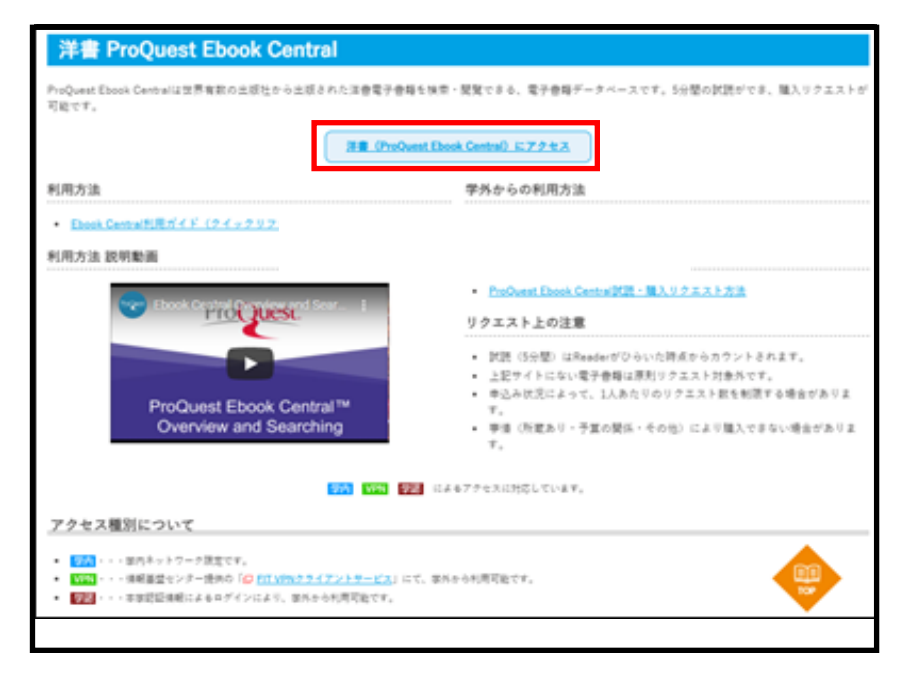

# 4.ホーム画面からサインインします。

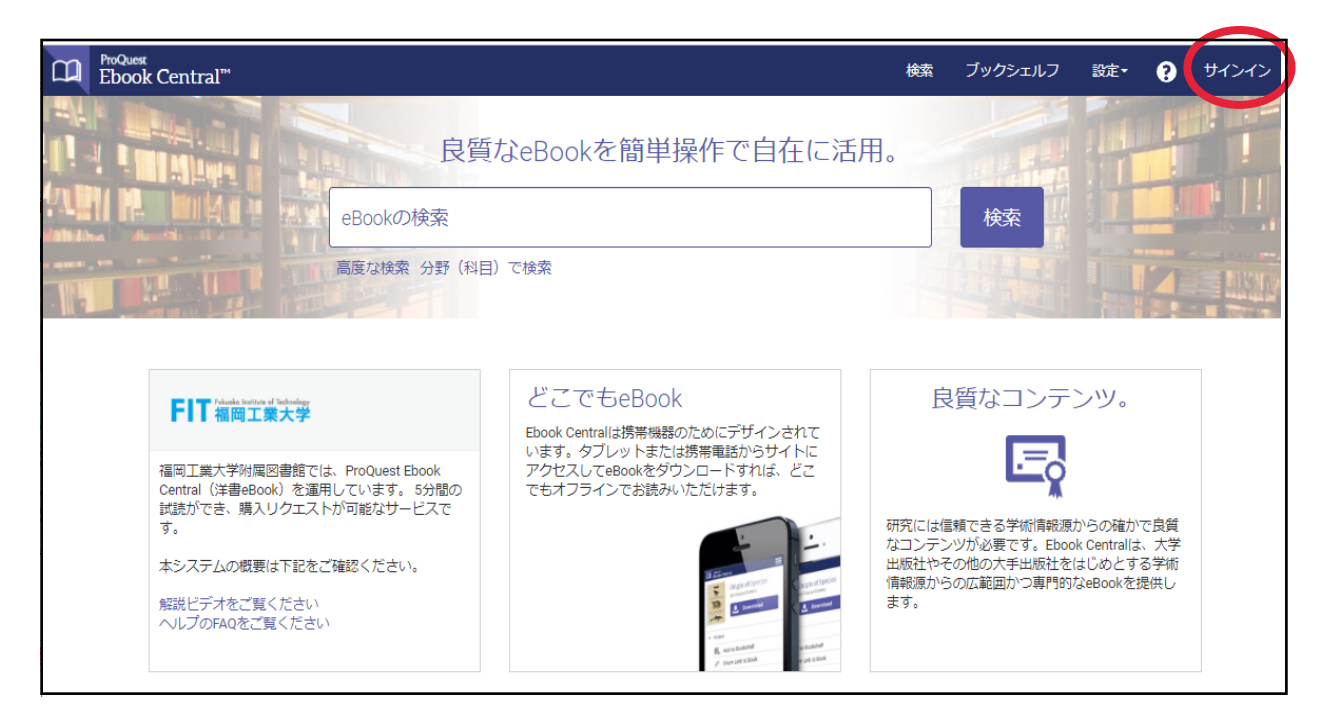

# 5.本学 myFIT で利用する「ID」と「パスワード」を入力し、「ログイン」をクリックします。

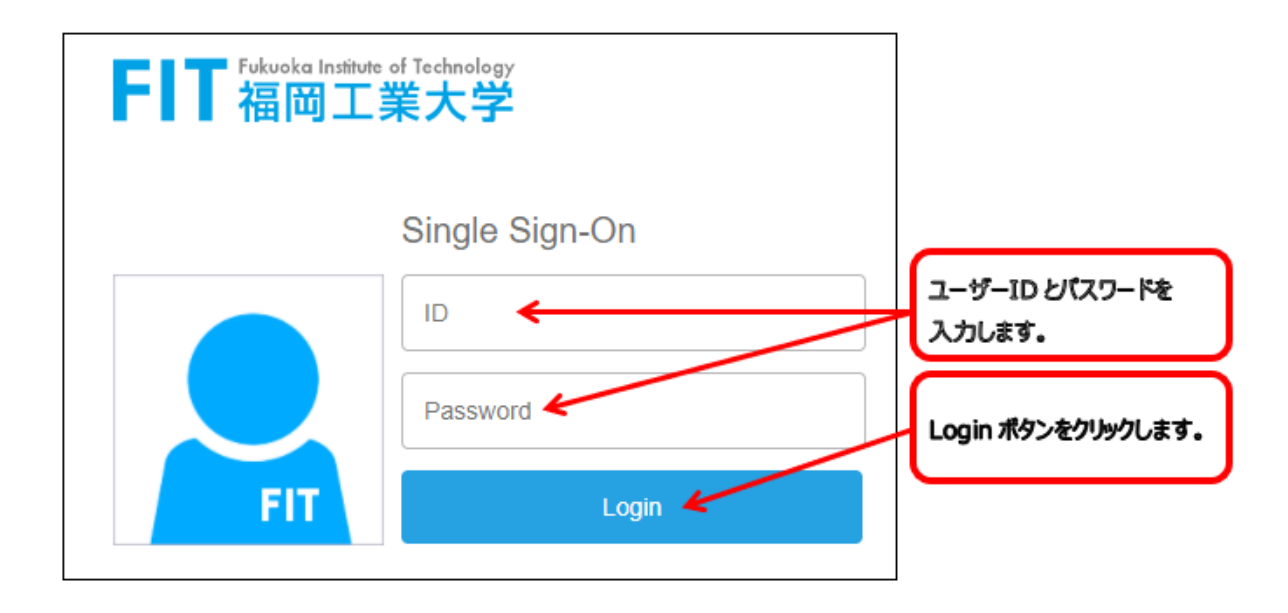

#### 6.初めて利用される場合は、設定のプロファイルから、電子メールを設定してください。 2回目以降は、不要です。

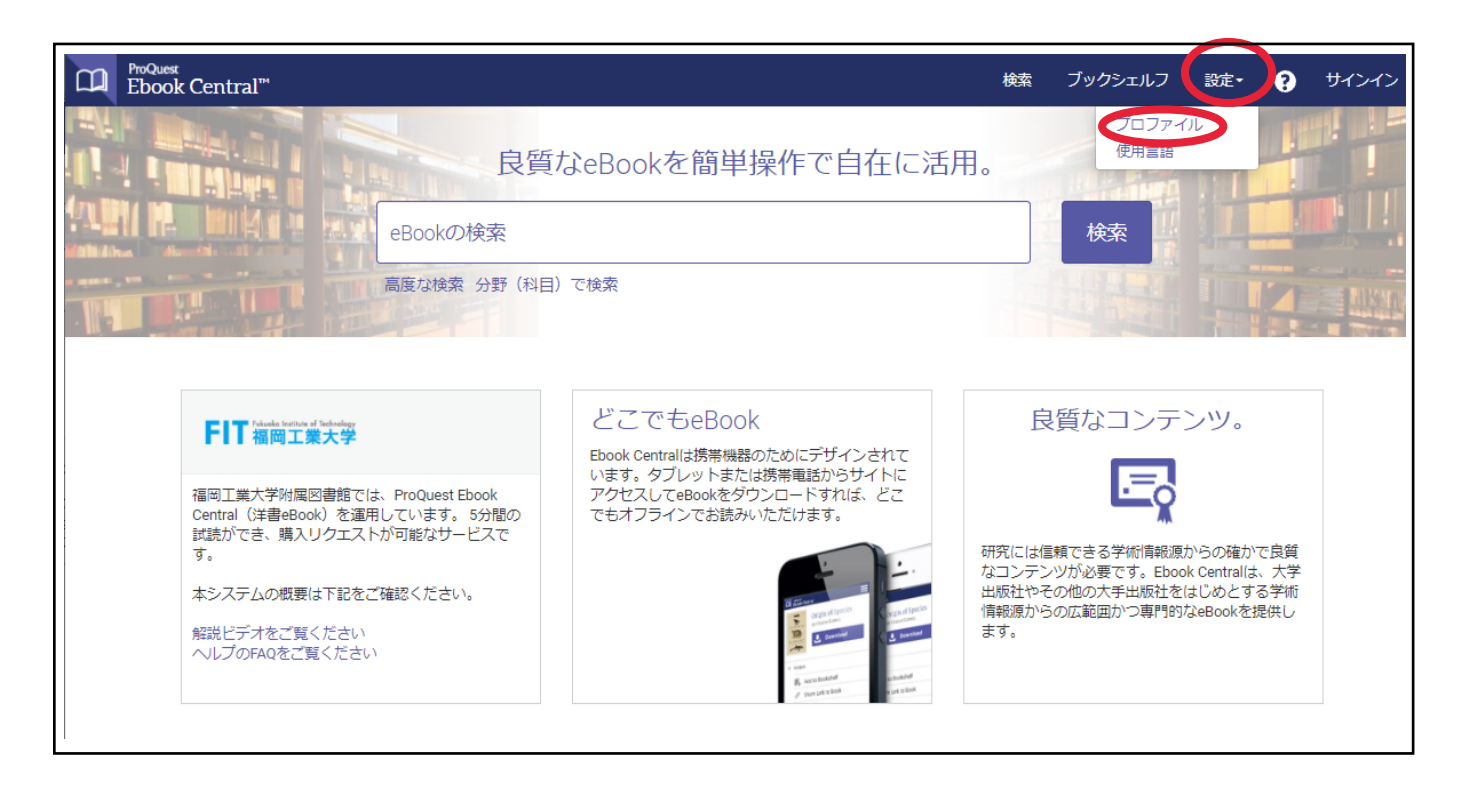

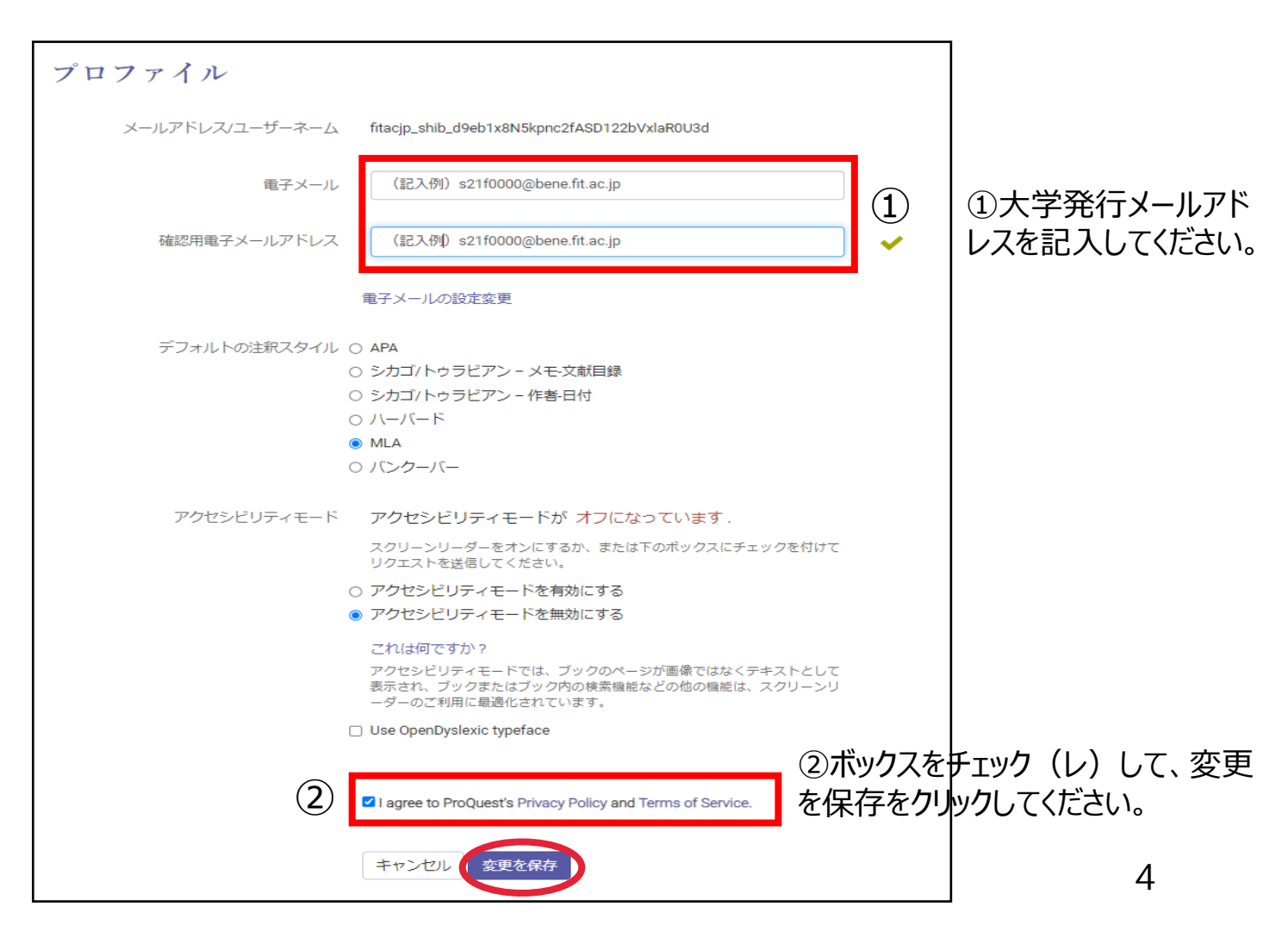

7.画面の続行をクリックすると、メイン画面に戻ります。

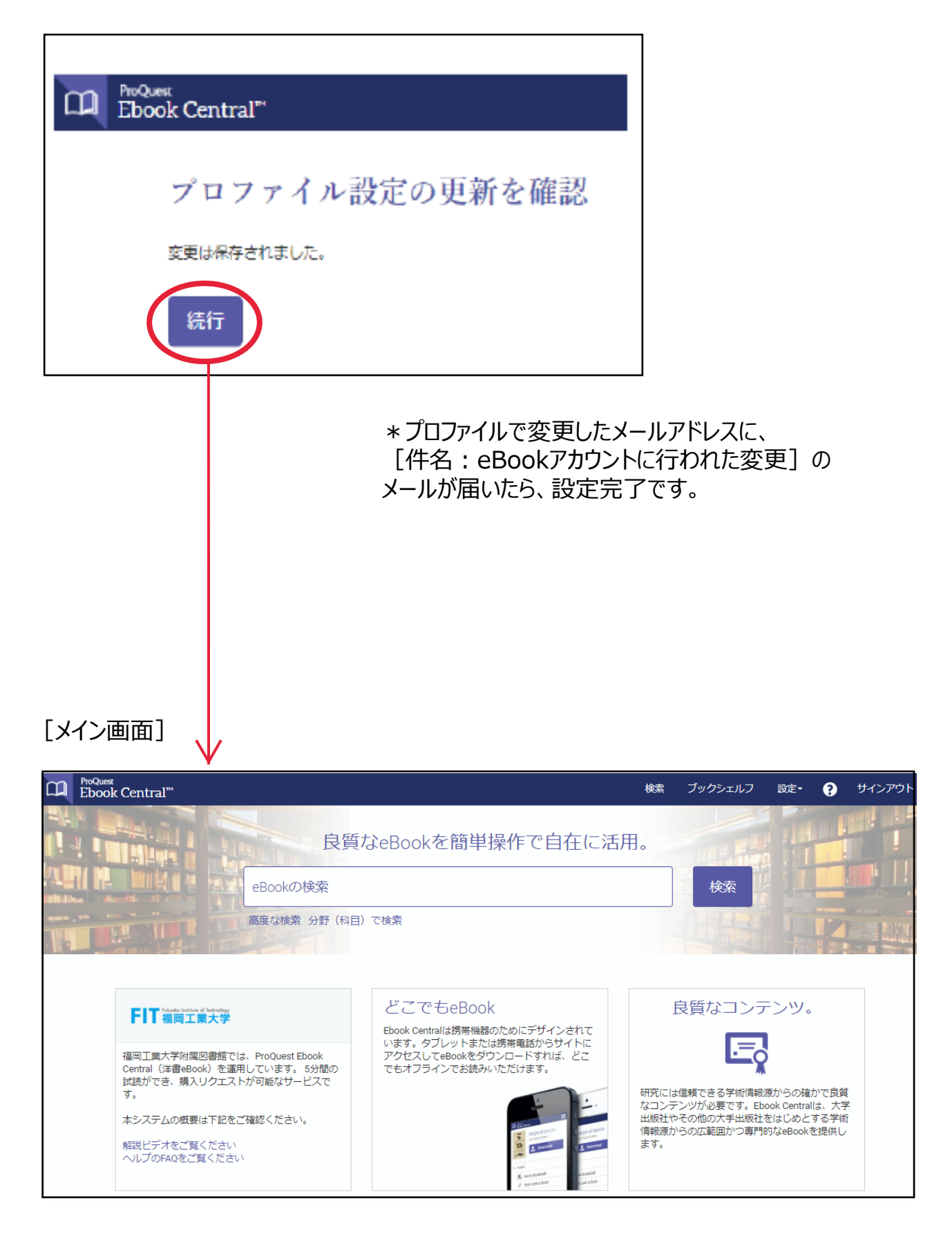

#### 8. 検索結果から、利用したい電子書籍の購入実績を確認します。

検索結果の一覧において、購入済みの書籍には「<br />
巻利用可能」と表示されていますので、すぐにご利用いただけます。

「+5分間の試読ができます」と表示されている書籍については、未購入となります。 こちらについては、試読および購入リクエストの提出が可能です。書籍タイトルをクリックしてください。

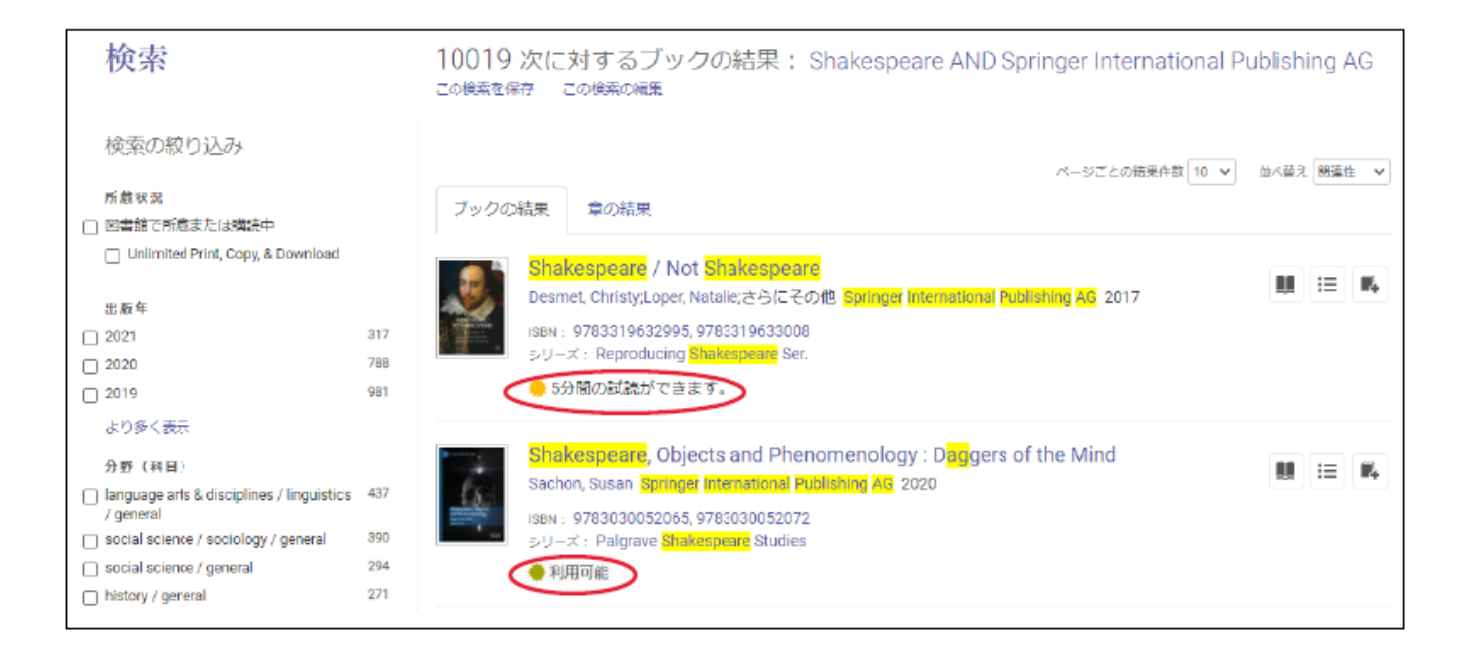

# 9.「オンラインで読む」をクリックして、試読を開始します。 試読時間は、開いてから一回5分間を上限とします。

| ◆検索結果に戻る                                       |                                                                                                    |                                    |                                                           |  |  |
|------------------------------------------------|----------------------------------------------------------------------------------------------------|------------------------------------|-----------------------------------------------------------|--|--|
| CHAKESTP. HE                                   | Shakespeare / Not Shakespeare<br>Christy Desmet, Natalie Loper, and Jim Casey                                                                                                    |                                    |                                                           |  |  |
|                                                | 利用可能状況                                                                                                    |                                    | 書籍詳細                                                      |  |  |
| NOTSHAKESPEARE                                 | このブックをご希望の場合はリクエストしてください。                                                                                                    |                                    | タイトル                                                      |  |  |
| Same Schnety Desmet,<br>Sind an per, Jim Casey | 5分間以上の試読や印刷の場合は、購入リクエストができます。                                                                                                    |                                    | Shakespeare / Not Shakespeare                             |  |  |
| *                                              |                                                                                                    |                                    | シリーズ                                                      |  |  |
|                                                |                                                                                                    |                                    | Reproducing Shakespeare Ser.                              |  |  |
| 🛄 オンラインで読む                                     | ゆ PDFの章をダウンロード<br>127ページまで取得し、PDFソフトウェアを使用、有<br>効構限はありません。                                                                                                    |                                    | 編集者<br>Christy Desmet,<br>Natalie Loper,<br>and Jim Casev |  |  |
| ■ リクエスト                                        | =2 na                                                                                                    |                                    | 出版社                                                       |  |  |
| III ブックシェルフに追                                  | 說明                                                                                                    |                                    | Springer International Publishing AG                      |  |  |
| fin fin the second                             | This essay collection addresses the paradox that something may                                                                                                    | 印刷物出版日                             |                                                           |  |  |
| プックへのリンクを                                      | phenomenon can be a matter of perception rather than authorial intention: audiences may detect Shakespeare<br>where the author disclaims him or have difficulty finding him where he is named. Douglas Lanier's |                                    | 2017-11-17                                                |  |  |
| 共有                                             | "Shakespearean rhizome" which co-onte Deleuze and Guattari's or                                                                                                    | EBOOK出版日                           |                                                           |  |  |
| 💷 ブックを引用                                       | より多く表示                                                                                                    |                                    | N/A<br>Ameta                                              |  |  |
|                                                | 曰次                                                                                                    |                                    | (2) 月日日 二 二 二 二 二 二 二 二 二 二 二 二 二 二 二 二 二 二               |  |  |
|                                                | latra                                                                                                    |                                    | ISBNの印刷                                                   |  |  |
|                                                | 11110<br>ページv-x;6ページ                                                                                                    | ■ PDFを9922日ー 1000 A254 2 C統<br>下 む | 9783319632995                                             |  |  |
|                                                |                                                                                                    |                                    | EBOOK ISBN                                                |  |  |

# リクエスト

10.図書購入希望の場合は、試読画面上の「リクエスト」ボタンをクリックします。
①試読時間内(5分間)内にリクエストボタンをクリックします。
②必要事項を記入して「ブックをリクエスト」ボタンをクリックします。

※リクエストボタンをクリックしなくても、5分後自動的にリクエスト画面が選択されます。

|                                                                                                    | ◆検索結果に戻る                                      |                                                                                                    |           |                                                    |                              |
|----------------------------------------------------------------------------------------------------|-----------------------------------------------|----------------------------------------------------------------------------------------------------|-----------|----------------------------------------------------|------------------------------|
|                                                                                                    |                                               | Shakespeare / Not Shakespeare<br>Christy Desmet, Natalie Loper, and Jim Cas                                                                                                    | è<br>iey  |                                                    | 書籍詳細                         |
|                                                                                                    | SHAKESPEARE /<br>NOT SHAKESPEARE              |                                                                                                    |           |                                                    |                              |
| There is the state of the state of the state | Tarra Costy Deswet                            | このブックをご希望の場合はリクエストしてください。                                                                                                    |           | Shakesneare / Not Shakesneare                      |                              |
|                                                                                                    | Handbelaper, Jen Casey                        | 5 <mark>分間</mark> 以上の試読や印刷の場合は、購入リクエストができます。                                                                                                    |           | >リーズ                                               |                              |
|                                                                                                    |                                               |                                                                                                    |           |                                                    | Reproducing Shakespeare Ser. |
|                                                                                                    |                                               | □ PDFの章をダウンロード<br>127ページまで取得し、PDFソフトウェアを使用、有<br>効期限はありません。                                                                                                    |           | 編集者                                                |                              |
| → オンラインで読む                                                                                                    | ➡ オンラインで読む                                    |                                                                                                    |           | Christy Desmet,<br>Natalie Loper,<br>and Jim Casey |                              |
| (1) 📢                                                                                                    | <ul> <li>マクエスト</li> <li>ブックシェルフに追加</li> </ul> | = 2 = 2                                                                                                    |           |                                                    | 出版社                          |
| $\smile$                                                                                                    |                                               | 記明                                                                                                    |           | Springer International Publishing AG               |                              |
|                                                                                                    |                                               | This essay collection addresses the paradox that something may at once "be" and "not be" Shakespeare. This                                                                                                 |           | 印刷物出版日                                             |                              |
| € ブックへのリックを                                                                                                    |                                               | phenomenon can be a matter of perception rather than authorial intention: audiences may detect Shakespeare                                                                                                 |           | 2017-11-17                                         |                              |
| 共有                                                                                                    | 共有                                            | where the author discialms nim or have dimiculty finding nim where he is named. Douglas Laniers "Shakespearean rhizome," which co-onte Deleuze and Guattari's concent of artistic relations as rhizomes (a |           | e as rhizomes (a                                   | EBOOK出版日                     |
|                                                                                                    | 💷 ブックを引用                                      | より多く表示                                                                                                    |           |                                                    | N/A                          |
|                                                                                                    |                                               |                                                                                                    |           |                                                    | 使用言語                         |
|                                                                                                    |                                               | 日次                                                                                                    |           |                                                    | 英語                           |
|                                                                                                    |                                               | Intro                                                                                                    | PDFをダウンロー | <b>川</b> オンラインで読                                   | ISBN02E1開                    |
|                                                                                                    |                                               | ページv-x ; 6ページ                                                                                                    | ۲         | er<br>ا                                            | 9783319632995                |
|                                                                                                    |                                               |                                                                                                    |           |                                                    | EDUUK ISDN                   |

| (2) [記入例]                                                                                                    |                         |                                                           |
|----------------------------------------------------------------------------------------------------|-------------------------|-----------------------------------------------------------|
|                                                                                                    | リクエストは承認の)<br>*メッセージ欄に希 | ×<br>このブックをリクエスト<br>ため図書館スタッフに送られます。<br>望理由を記載してください。(必須) |
|                                                                                                    | 名前                      | 福工大 太郎                                                    |
| SHAKESPEARE/<br>NOTSHAKESPEARE                                                                                                    | 返信用電子メールア<br>ドレス        | s21f0000@bene.fit.ac.jp                                   |
| Bendersen, Sin Care, Sin Care, Sin C | 確認用電子メールア<br>ドレス        | s21f0000@bene.fit.ac.jp                                   |
| Shakespeare / Not Shakespeare                                                                                                    | 学籍番号                    | 21F0000                                                   |
|                                                                                                    | 予算名                     | 1.図書館リクエスト >                                              |
|                                                                                                    | リクエストされたア<br>クセス権       | Purchase book (explain need below)                        |
|                                                                                                    | メッセージ<br>(オプション)        | 受講科目の参考にするため                                              |
|                                                                                                    | The information provide | ed here will only be used to fulfill your request.        |
|                                                                                                    |                         | ブックをリクエスト                                                 |

# [記入内容]

- 名前:フルネーム
- 返信用電子メールアドレスおよび
   確認用電子メールアドレス
   : 大学発行メールアドレス
- 学籍番号:教職員は不要
- 予算名:4項目から選択
   1.図書館リクエスト
   2.研究用(教員選定)
   3.実験実習費
   4.その他(予算種別等を メッセージ欄に記載して ください。)
- メッセージ:購入希望理由 (必須)

### 11. リクエストするとこちらの画面が表示されます。

①完了ボタンをクリックします。

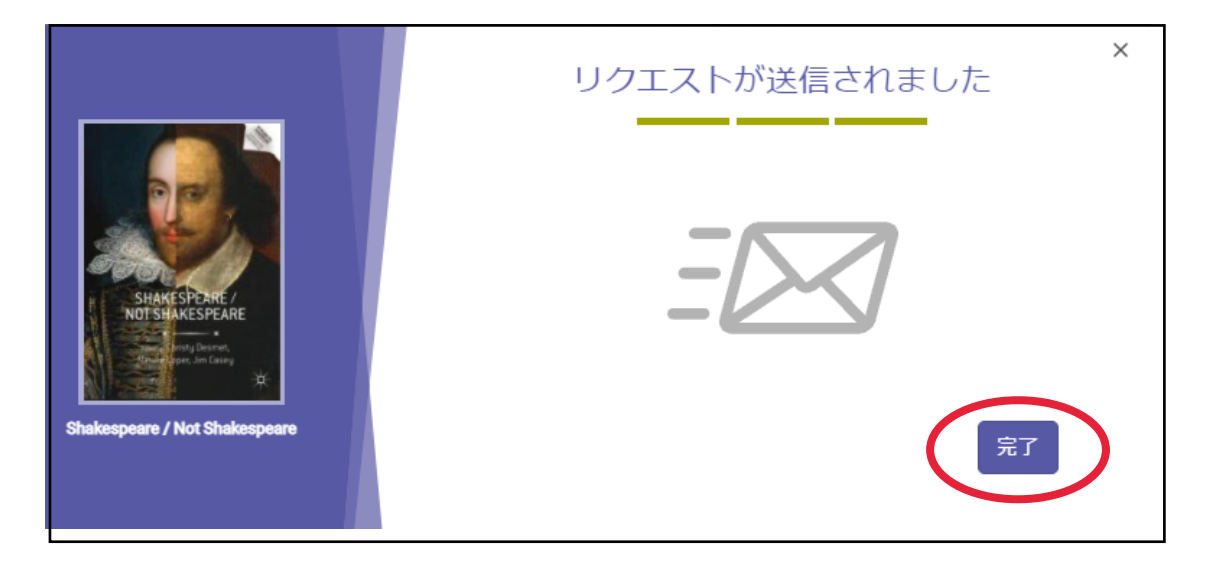

## ②リクエストが完了すると該当タイトルページに「<u>このブックへのリクエストは保留</u> <u>中です。</u>」と表示されます。

図書館担当者からの連絡をお待ちください。

| ProQuest<br>Ebook Central™                                                                                                    |                                                                                                    |
|----------------------------------------------------------------------------------------------------|----------------------------------------------------------------------------------------------------|
| キーワード、著者、ISBNなど                                                                                                    | 高度な検索 分野 (科目) で検索                                                                                                    |
| HAKESPEARE         NUTSHARESPEARE         NUTSHARES | Shakespeare / Not Shakespeare<br>Christy Desmet, Natalie Loper, and Jin Casey<br>利用可能状況<br>このブックへのリクエストは保留中です。                                                                                                    |
|                                                                                                    | 説明                                                                                                    |
|                                                                                                    | This essay collection addresses the paradox that something may at once "be" and "not be" Shakespeare. This phenomenon can be a matter of perception rather than authorial intention: audiences may detect Shakespeare where the author disclaims him or have difficulty finding him where he is named. Douglas Lanier's "Shakespearean rhizome" which co-cots Deleuze and Guattari's concept of artistic relations as rhizomes (a<br>より多く表示 |

- ◆ リクエストは事情(所蔵有・予算の関係・その他)により、購入できない場合がありますので、 ご了承ください。
- ◆ 公平性・予算を考慮し、リクエスト冊数の上限を1人につき5冊まで(年度内)といたします。
  (図書館予算のみ)

### <u>お問合せ:福岡工業大学附属図書館 library@fit.ac.jp</u>